# Make the most of your energy

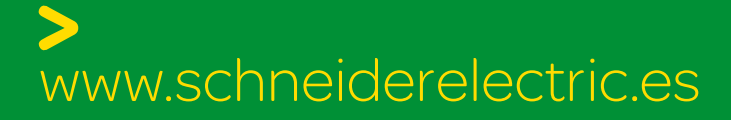

#### Rapsody 1.1

Nuevo programa de ayuda a la concepción de cuadros eléctricos de baja tensión

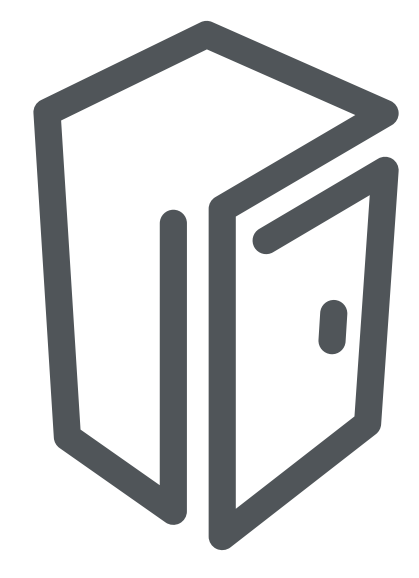

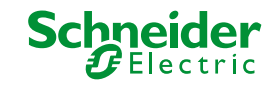

## Rapsody 1.1

...en pocas palabras

**Rapsody 1.1** es su nuevo programa de ayuda a la concepción de cuadros eléctricos de baja tensión.

## La misión de Rapsody

\* Asistirle en el proceso de elaboración de su proyecto.

- \* Proponerle soluciones completas y coherentes.
- **★ Guiarle** siguiendo 5 etapas:
  - Características del cuadro.
  - Selección de productos.
  - Organización eléctrica.
  - Puesta en envolvente.
  - Valoración de su proyecto.

# Con Rapsody obtiene...

★ El diseño de los cuadros estudiados.
★ Análisis económico del proyecto.
★ Esquema unifilar de su instalación.

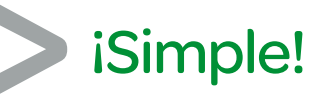

Interface intuitiva y simple para utilizar el programa en sólo 5 etapas con total comodidad.

## iVersátil!

Un programa completo y coherente que le permitirá preparar sus estudios con búsquedas automáticas y soluciones totalmente adaptables.

## iProductivo!

Comprobación automática de la compatibilidad entre aparatos y sistemas de distribución.

Propuesta del sistema de distribución más adecuado.

## • iFlexible!

En cualquier etapa puede visualizar y/o modificar todos los cuadros de su proyecto, y manipular por separado cada uno de ellos.

#### Instalación y registro

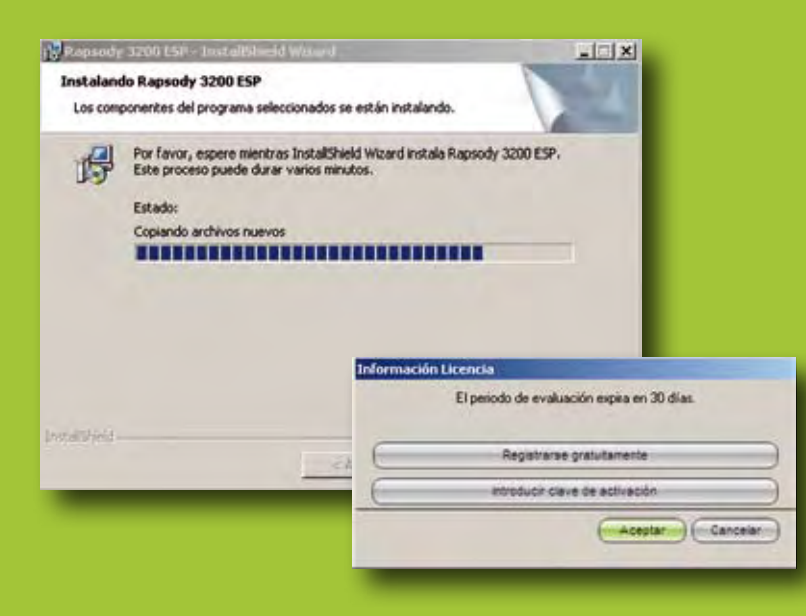

#### Registro de Producto RAPSODY VI.1 ES Schneider Apellidos : Nombre : Correa electrónico : Empresa I Dirección : 1 Pais : . Entrar Campos obligatorios Clave de activación Introduzca la clave de activación que ha recibido por e-mail. Clave de activación: Aceptar

#### Instalación

- Introduzca el DVD en el lector.
- Siga las instrucciones que aparecen por pantalla.

Una vez instalado, usted dispondrá de una versión de prueba que tendrá una validez de 30 días.

En el caso que quiera disponer de la versión sin limitación de tiempo, ejecute el icono *"Rapsody"* y regístrese gratuitamente.

#### Registro

- Rellenar todos los campos detallados en la pantalla:
- Apellidos
- Nombre
- Correo Electrónico
- Empresa
- Dirección
- País

Después de completar el formulario, recibirá vía e-Mail una clave de activación que será la que deberá introducir para poder acceder al programa.

#### **Funcionalidades de Rapsody** Pantalla de inicio

|                       | Benverida | Cuadres          | A. Selección de         | Organización | Puesta en | (1) Informes |  |
|-----------------------|-----------|------------------|-------------------------|--------------|-----------|--------------|--|
| Rapsody               |           | Crear un proyect | to nuevo<br>o existende |              |           |              |  |
| Schunidar ma ma ma ma |           |                  |                         | R            | apsody    |              |  |

#### Características del cuadro

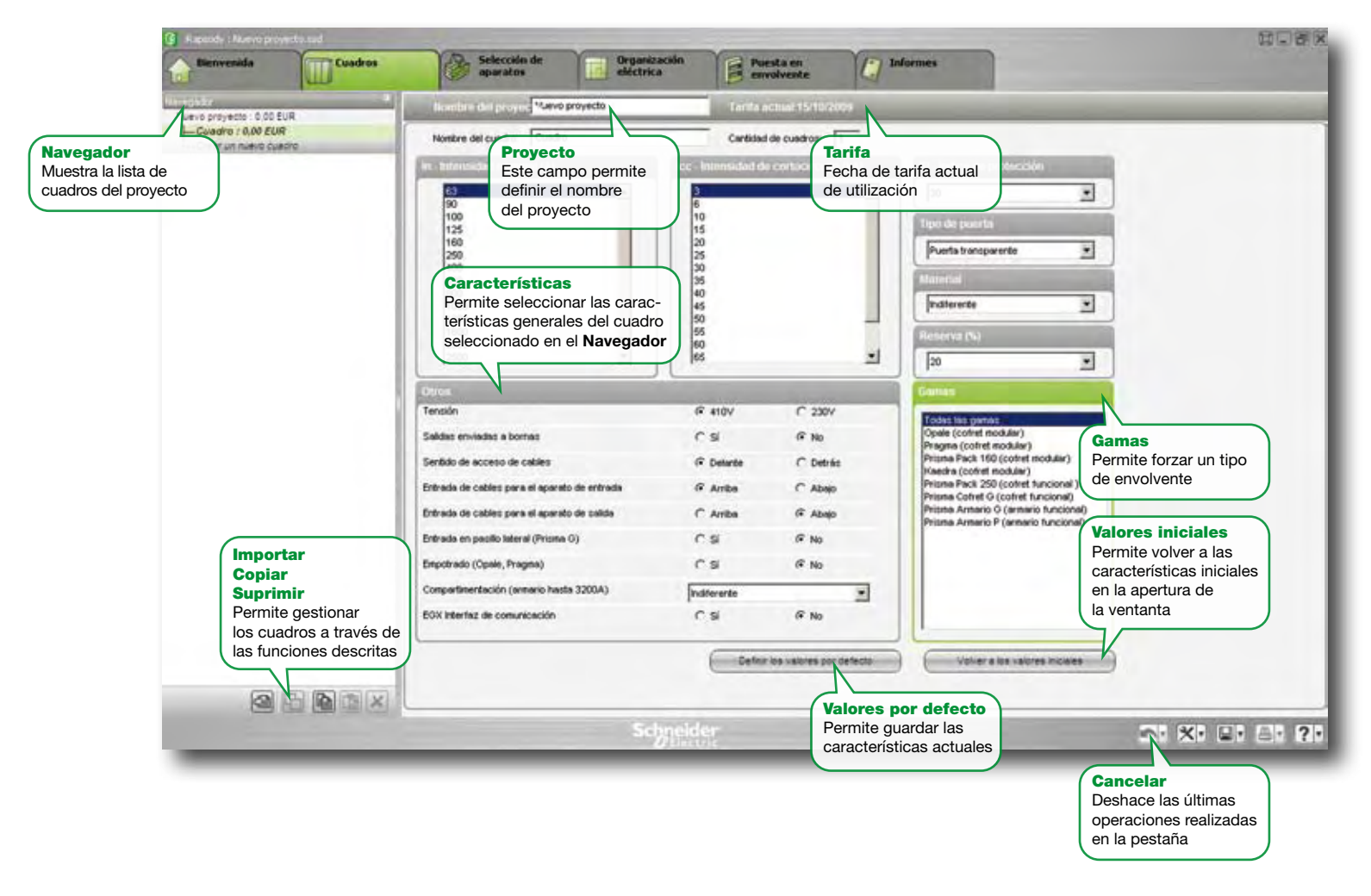

#### Selección de los productos

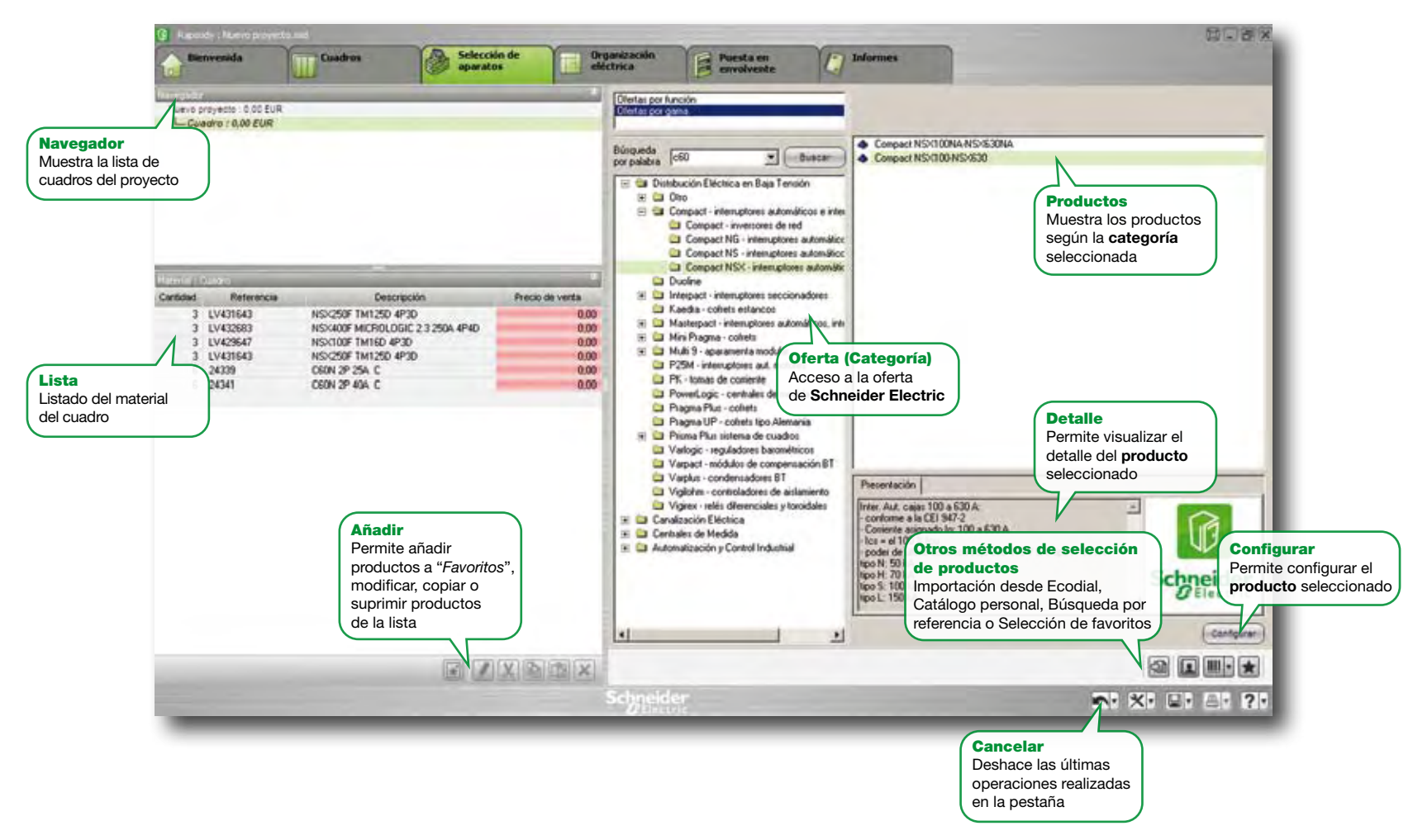

#### Organización eléctrica

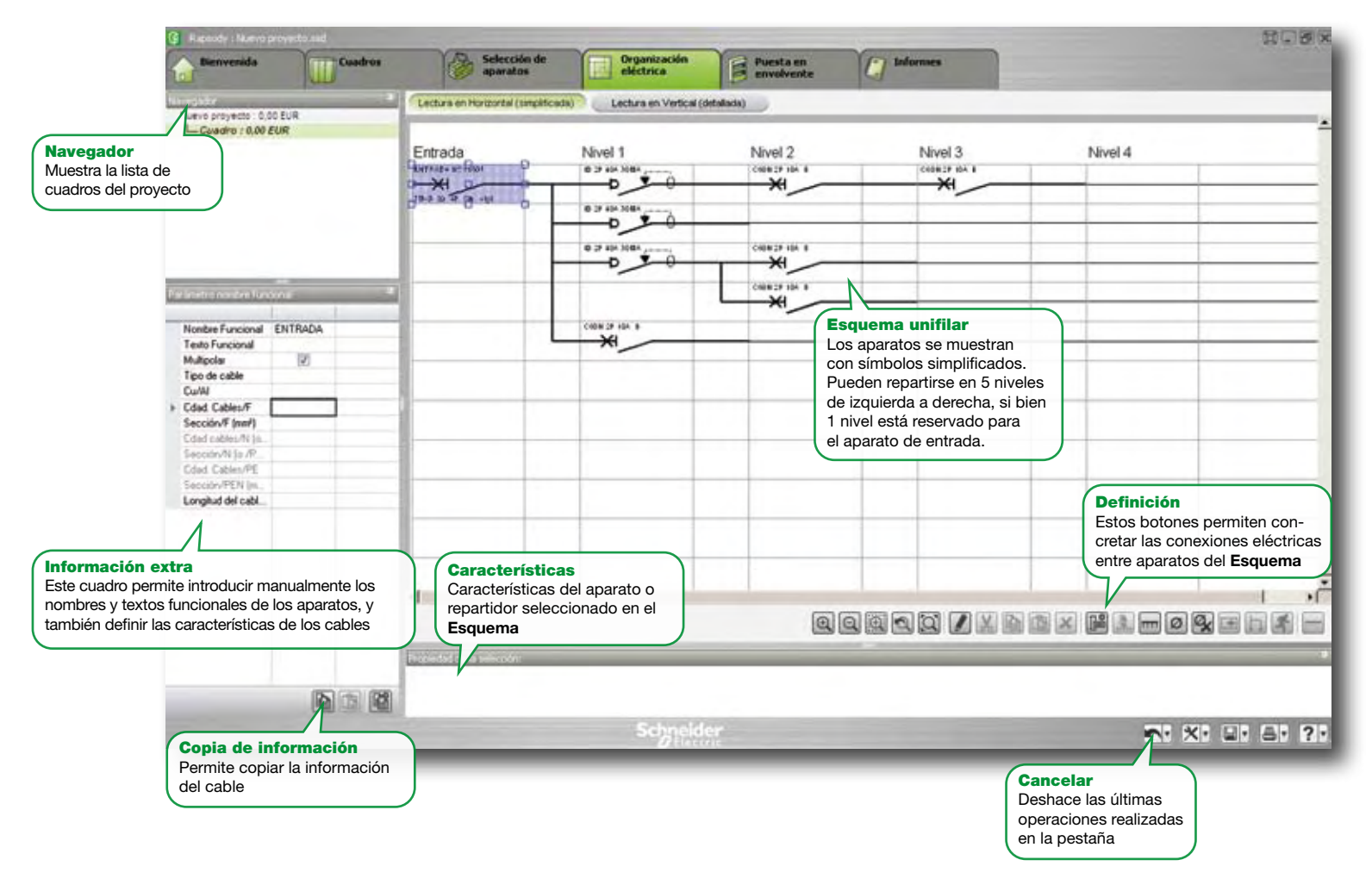

#### Puesta en envolvente (1)

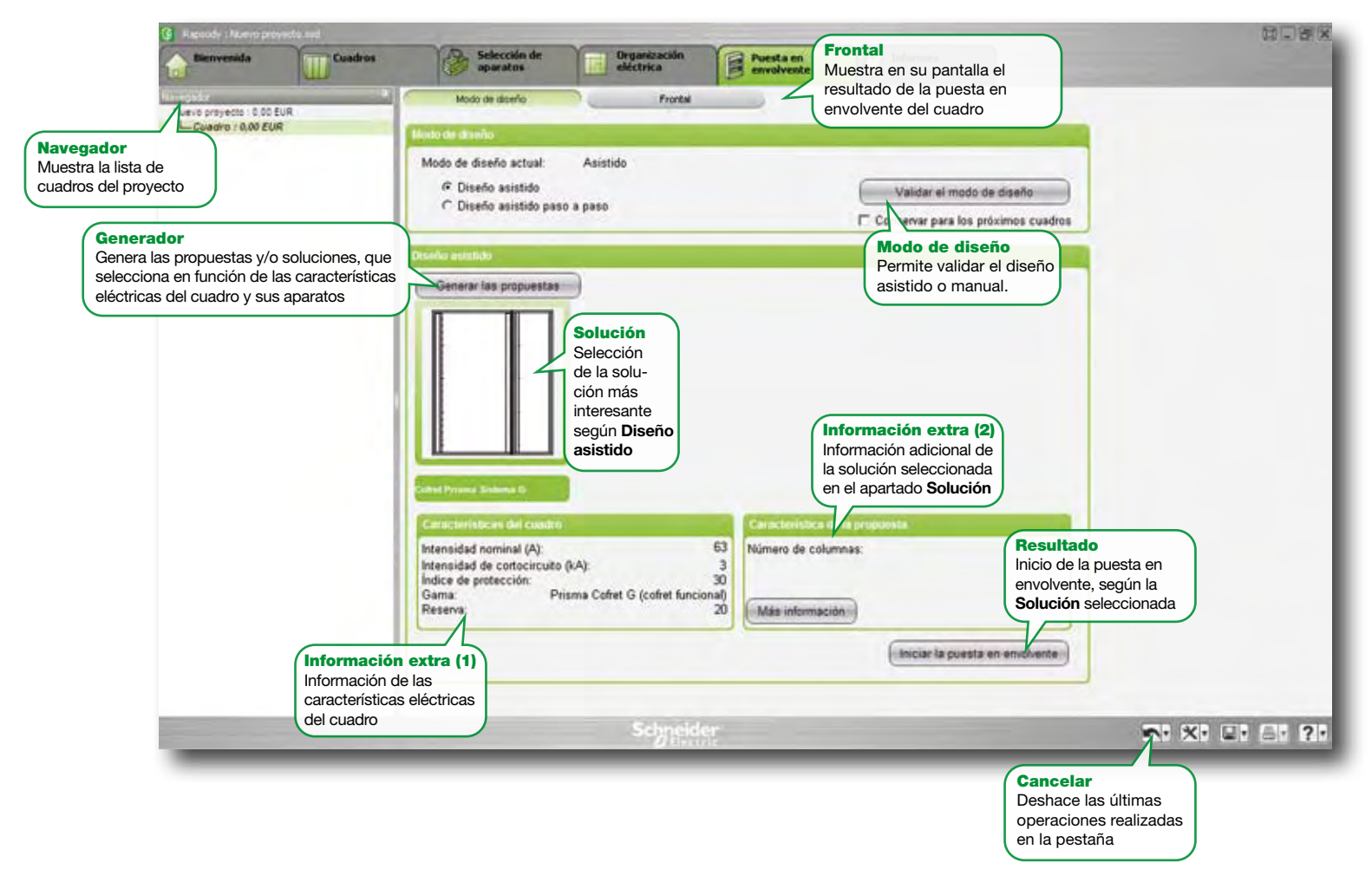

#### Puesta en envolvente (2)

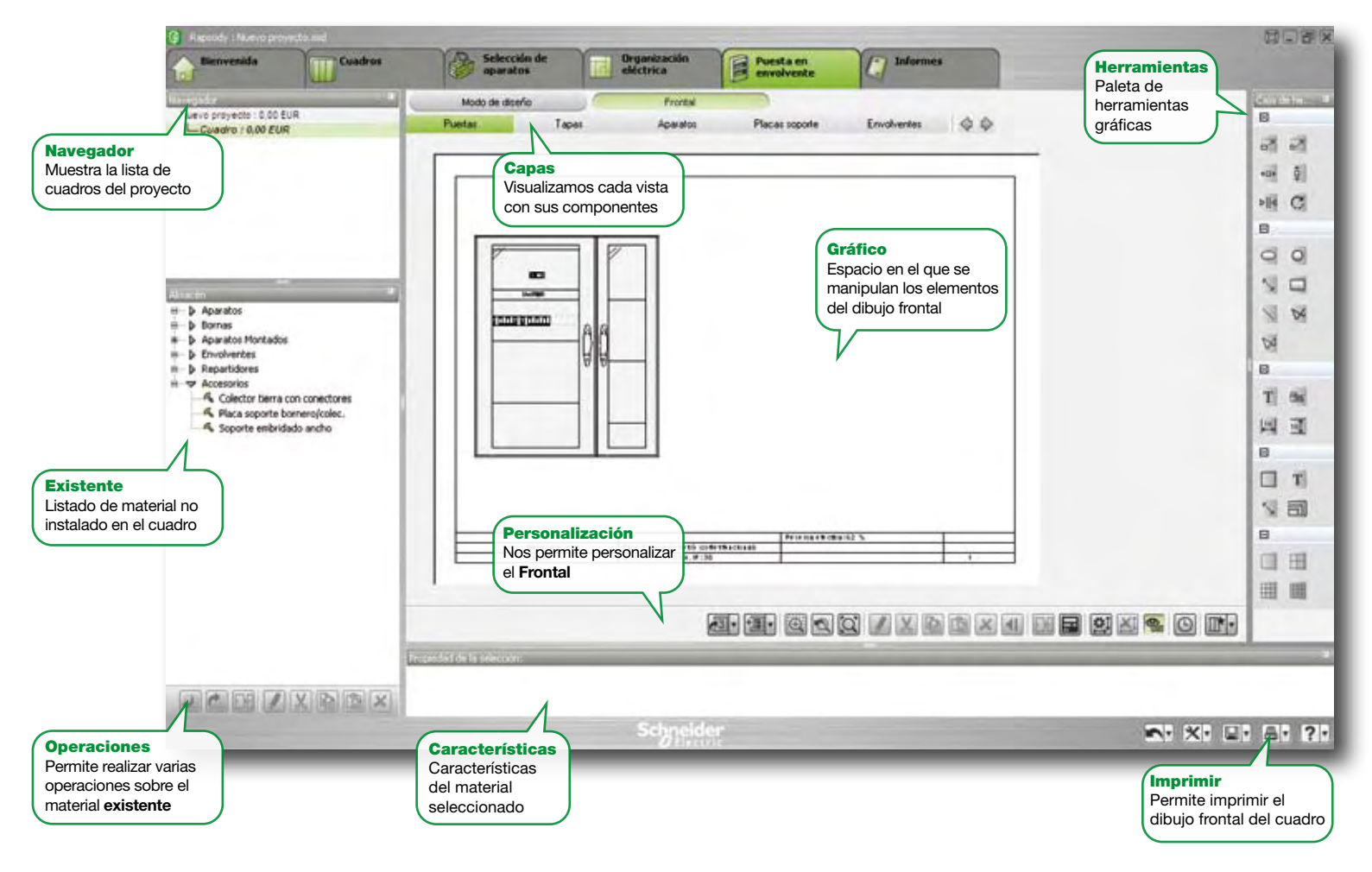

### **Funcionalidades de Rapsody** Valoración del proyecto

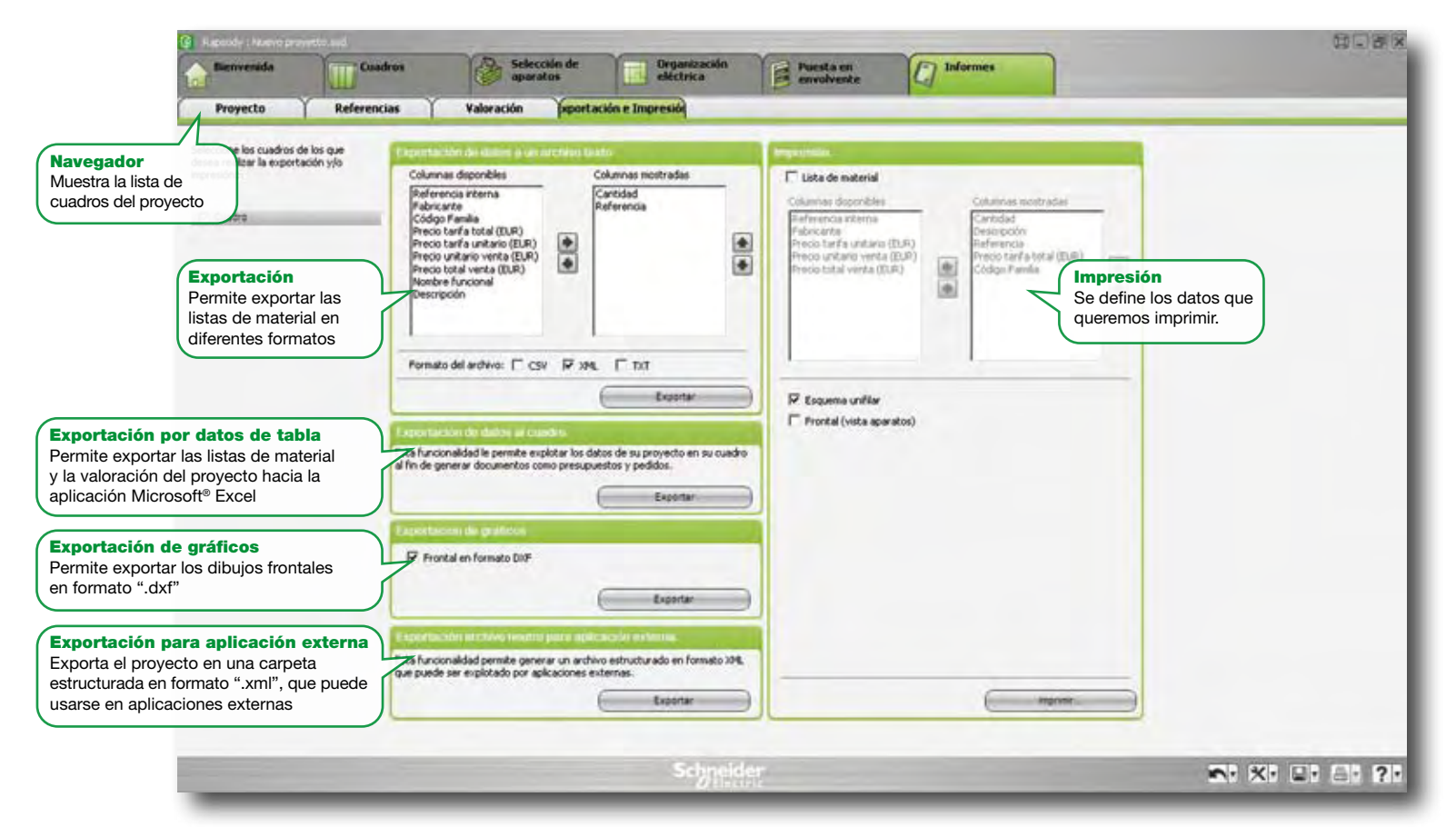